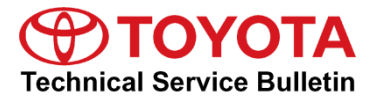

-

# Multimedia System Enhancements - Phase 3 (Denso-Ten)

Service Category Audio/Visual/Telematics

| Section | Navigation/Multi Info Display | Market USA | ASE Certification |
|---------|-------------------------------|------------|-------------------|
|---------|-------------------------------|------------|-------------------|

#### Applicability

| YEAR(S) | MODEL(S) | ADDITIONAL INFORMATION |
|---------|----------|------------------------|
| 2018    | Sienna   |                        |

#### Introduction

Entune<sup>™</sup> 3.0 Audio Plus is now available with additional features such as Apple CarPlay<sup>®</sup> and Amazon Alexa<sup>™</sup> for 2018 model year Sienna vehicles. Follow the Software Update Procedure in this bulletin to install these new features.

#### NOTE

Performing this update may change certain head unit operation conditions. For a full list of changes, see <u>System Limitations and FAQ</u>.

#### **Warranty Information**

| OP CODE | DESCRIPTION                | TIME | OFP | T1 | T2 |
|---------|----------------------------|------|-----|----|----|
| N/A     | Not Applicable to Warranty | -    | _   | -  | —  |

#### **Required Tools & Equipment**

| SPECIAL SERVICE TOOLS (SST)     | PART NUMBER | QTY |
|---------------------------------|-------------|-----|
| GR8 Battery Diagnostic Station* | 00002-MCGR8 | 1   |

\*Essential SST.

#### NOTE

Additional SSTs may be ordered by calling 1-800-933-8335.

### Multimedia Software Update

| HEAD UNIT              | MULTIMEDIA SOFTWARE UPDATE FILE |
|------------------------|---------------------------------|
| Entune™ 3.0 Audio Plus | 17TDT1NA-CA01 1159.kwi          |

#### MULTIMEDIA SOFTWARE FILE DOWNLOAD

The multimedia software update file may be downloaded directly from this Service Bulletin by clicking on the file name in the table above. Once downloaded, the file may be extracted (unzipped) from the zip file and saved directly to a blank USB flash drive.

For USB flash drive requirements and download instructions, refer to *TIS* – *Diagnostics* – *Reprogramming* – *Reference Documents* – <u>*Multimedia Software Download Instructions*</u>.

#### Software Update Procedure

- 1. Download the software from the Multimedia Software Update section onto an empty USB flash drive.
- 2. Start the engine/Ready ON or use the GR8 battery charger to maintain battery voltage and "IG-ON."

#### NOTE

- If starting the engine, the vehicle MUST be outside or exhaust extraction devices MUST be attached.
- The GR8 battery diagnostic station MUST be used in Power Supply Mode to maintain battery voltage at 13.5V while flash reprogramming the vehicle.
- For details on how to use the GR8 battery diagnostic station, refer to the <u>GR8 Instruction Manual</u> located at *TIS Diagnostics Tools & Equipment Battery Diagnostics*.
- 3. Record the customer's radio presets and preferences.
- 4. Press the Menu button on the radio faceplate, then select Setup.

#### Figure 1.

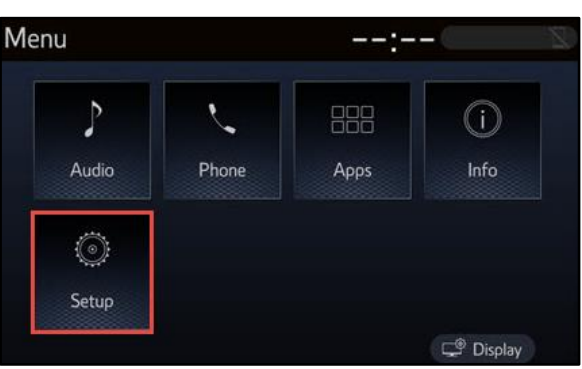

Figuro 3

# Multimedia System Enhancements - Phase 3 (Denso-Ten)

# Software Update Procedure (continued)

5. Select General on the Setup screen.

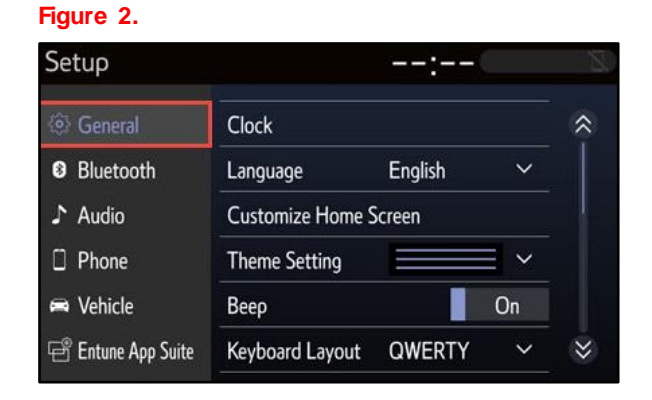

- 6. Scroll down and select Delete Personal Data.
- 7. After personal data has been deleted, repeat steps 4 7 and select Software Update.

| Setup              | :                         | • C |    |
|--------------------|---------------------------|-----|----|
| 😔 General          | Delete Keyboard History   |     | \$ |
| Bluetooth          | Memorize Keyboard History | On  |    |
| ♪ Audio            | Animation                 | On  |    |
| Dehone             | Driver Setting            |     |    |
| 📾 Vehicle          | Delete Personal Data      |     |    |
| 🖻 Entune App Suite | Software Update           |     | ⇒  |

8. Insert the prepared USB flash drive into the vehicle's USB port.

# Software Update Procedure (continued)

9. Verify that the NEW software is up to date on the Software Update screen.

# Figure 4.

| Software Updat  | е           | :           |        |
|-----------------|-------------|-------------|--------|
| Model ID DCU 17 | TDT1NA-CA01 |             | đ      |
|                 | Curre       | ent New     |        |
| Audio           | : XX)       | KX          |        |
| Model Info      | History     | Check for U | lpdate |

#### Table 1. Software Version Information

| TYPE  | ENTUNE™ 3.0 AUDIO PLUS |      |  |
|-------|------------------------|------|--|
| ITPE  | CURRENT                | NEW  |  |
|       | 1023                   |      |  |
| Audio | 1028                   | 1159 |  |
|       | 1089                   |      |  |

10. Select the Update Software button in the lower right-hand corner.

#### Figure 5.

| Software Update | e –         | -:         | R |
|-----------------|-------------|------------|---|
| Model ID DCU 17 | TDT1NA-CA01 |            | C |
|                 | Current     | New        |   |
| Audio           | : XXXX      | XXXX       |   |
|                 |             | 11-1-1-0-0 |   |

11. Select OK on the Software Update Detail screen.

#### Figure 6.

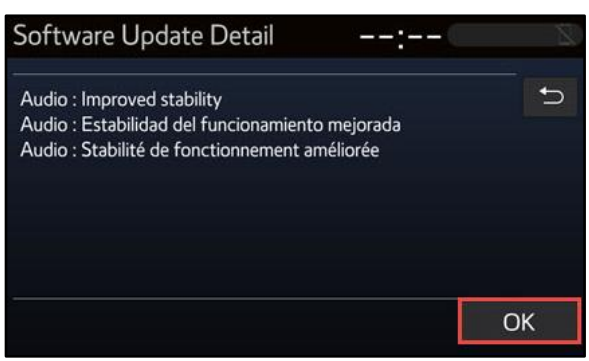

# Software Update Procedure (continued)

12. Select Agree on the Terms of Service screen.

### Figure 7.

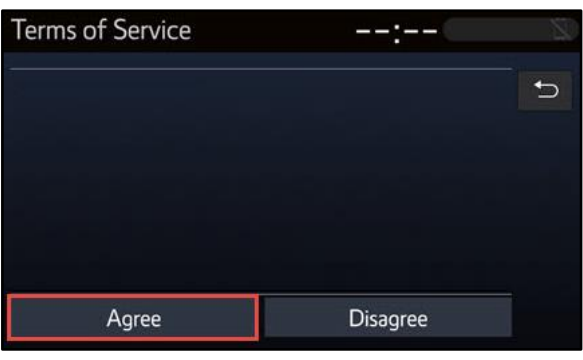

13. Select Yes on the "Would you like to start the software update?" pop-up.

#### Figure 8.

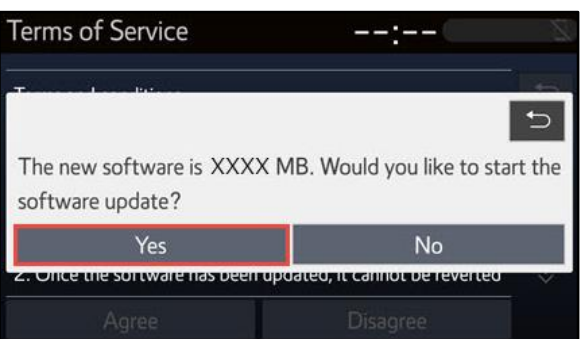

14. Once the head unit begins installation, the update will take approximately 10 minutes.

### NOTE

- Do NOT turn off the ignition or ACC before the software is ready for updating.
- Do NOT remove the USB flash drive until instructed in step 18.
- 15. When the "The software is ready for updating" screen appears, turn OFF the ignition.

#### NOTE

This user interaction occurs approximately 7 minutes after beginning the Software Update Procedure.

### Figure 9.

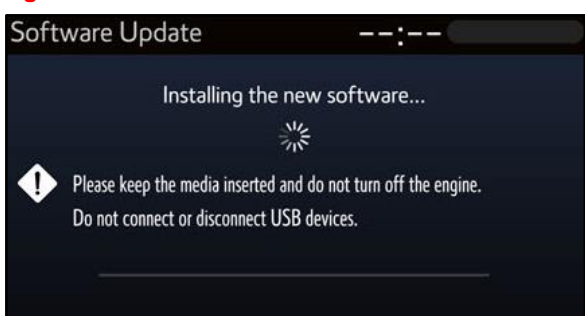

#### Figure 10.

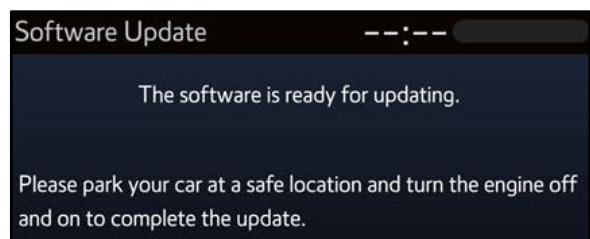

# Software Update Procedure (continued)

- 16. Turn the ignition ON if connected to GR8 or start the engine.
- 17. AFTER turning the ignition ON, the Software Update screen will appear.

### NOTICE

- Do NOT turn off the ignition or remove the USB flash drive. The head unit may reboot during this time.
- Removing the USB flash drive or turning off the ignition may cause damage to the head unit.

# Figure 11.

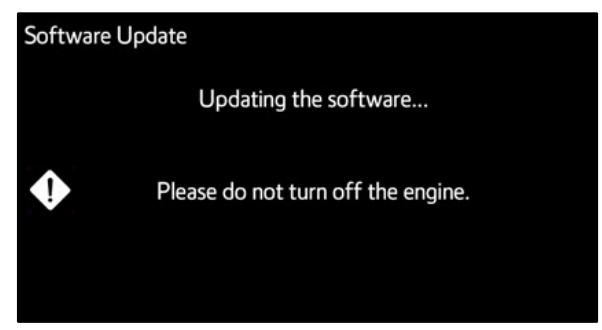

18. Once the software update is complete and the Home screen appears, remove the USB flash drive.

#### Figure 12.

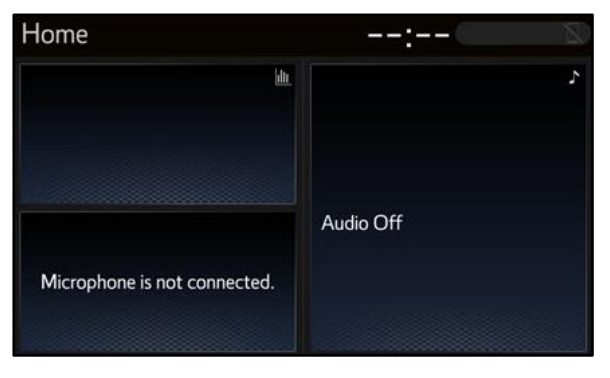

19. Turn the ignition OFF and ON if connected to GR8, or start the engine.

# Software Update Procedure (continued)

20. Perform steps 4 – 7 to verify the software version matches the current software version information table below.

### Figure 13.

| Software Updat  | е –         | -:           |      |
|-----------------|-------------|--------------|------|
| Model ID DCU 17 | TDT1NA-CA01 |              | Ð    |
|                 | Current     | New          |      |
| Audio           | : XXXX      |              |      |
| Model Info      | History     | Check for Up | date |

### Table 2. Software Version Information

| TYPE  | ENTUNE™ 3.0 AUDIO PLUS |     |  |
|-------|------------------------|-----|--|
| ITPE  | CURRENT                | NEW |  |
| Audio | 1159                   | _   |  |

- 21. Restore the customer's preferences and radio presets.
- 22. Reload Entune<sup>™</sup> 3.0 App Suite.